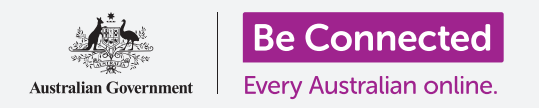

# Tastiera e schermo dell'iPad

Scopri come utilizzare la tastiera dell'iPad e regolare la luminosità dello schermo in modo che ti vada bene.

Avrai bisogno di accedere alla tastiera del tuo iPad molto, quindi questa guida ti insegnerà come usarla. Imparerai anche come regolare rapidamente la luminosità dello schermo dell'iPad in modo che il tablet sia più comodo da usare.

#### Di cosa avrai bisogno

Prima di iniziare, controlla che il tablet sia completamente carico e che mostri la schermata **Home**. Inoltre, il software del sistema operativo dovrebbe essere del tutto aggiornato.

#### Capire la tastiera su schermo

Un iPad può essere potente come un computer portatile, ma non dispone di una tastiera fisica collegata in modo permanente. Il tuo iPad ha quella che chiamiamo **Tastiera su schermo**, che appare ogni volta che tocchi un campo di immissione testo sullo schermo del tablet.

Un posto in cui utilizzerai molto la tastiera è nel browser. L'iPad include un browser chiamato Safari, quindi apriamolo.

Premi l'icona **Safari** per aprire il browser.

### 

Premendo l'icona Safari si apre il browser dell'iPad

#### Utilizzo della tastiera con Safari

Quando si apre, Safari mostra l'ultima pagina web visitata o una pagina vuota con collegamenti ai tuoi siti web preferiti. Puoi vedere che la pagina riempie l'intero schermo e non è visibile nessuna tastiera.

Richiamiamo la tastiera in modo da poter digitare qualcosa.

- **1.** Per questa dimostrazione, premi la **Barra di ricerca** nella parte superiore della pagina di Safari per far apparire la tastiera nella parte inferiore dello schermo.
- 2. Dopo aver premuto la barra di ricerca , l'indirizzo web nella barra viene evidenziato in blu. Sulla tastiera, premi il tasto Cancella nella parte in alto a destra della tastiera e preparati per la ricerca sul web.

## Tastiera e schermo dell'iPad

- **3.** Puoi anche premere la **Crocetta** a destra della **Barra di ricerca** per cancellarla, o puoi semplicemente iniziare a digitare una nuova ricerca sulla tastiera!
- **4.** Premi le lettere sulla tastiera per scrivere la parola **Meteo**. Quando hai finito, premi il tasto **Invio** per far cercare a Safari le informazioni sul meteo.
- **5.** Google mostrerà i risultati della ricerca, ma la tastiera scomparirà. Per richiamarla, premi di nuovo nella **Barra di ricerca**.
- Per digitare una singola lettera maiuscola, prima premi uno dei tasti Maiusc e poi premi la lettera. Dopo averla premuta, la tastiera tornerà in minuscolo.
- 7. Per digitare tutto in lettere maiuscole, premi il tasto **Bloc maiusc**. Tutte le lettere sulla tastiera appariranno come maiuscole. Ora digiterai in maiuscolo fino a quando non premi di nuovo il tasto **Bloc maiusc**.
- 8. Se il tuo iPad non ha il tasto **Bloc maiusc**, premi due volte una delle frecce **Maiusc** in modo che appaia una linea sotto la freccia e che tutte le lettere sulla tastiera appaiano come maiuscole.

Per disattivare le maiuscole, premi la freccia **Maiusc** di nuovo un volta.

**9.** Per includere uno spazio tra le parole, premi la **Barra spaziatrice** nella parte inferiore della tastiera.

#### Inserimento punteggiatura e simboli

Puoi anche inserire la punteggiatura e vari simboli speciali, tra cui i simboli delle valute. Se il tuo modello di iPad non mostra i numeri nella parte superiore della tastiera, puoi eventualmente inserire i numeri in questo modo.

- **1.** Per vedere numeri, simboli e segni di punteggiatura, premi il tasto **.?123**.
- **2.** Per tornare all'alfabeto e all'inserimento normale, premi il tasto **ABC**.

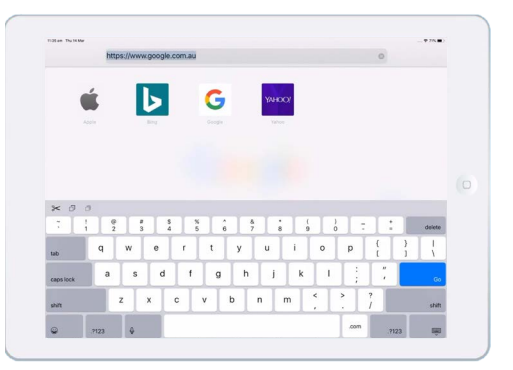

La tastiera appare sullo schermo quando premi un campo di immissione di testo

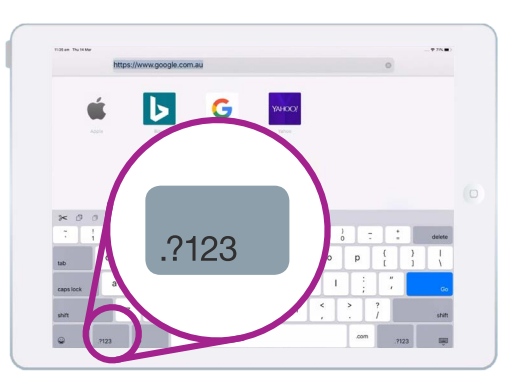

Premi il tasto .?123 per vedere i simboli e la punteggiatura

## Tastiera e schermo dell'iPad

#### Regolazione rapida della luminosità dello schermo

Puoi regolare la luminosità dello schermo dal **Centro di controllo**, che si apre facendo scorrere il dito verso il basso dall'angolo in alto a destra dello schermo. Puoi aprire il **Centro di controllo** in qualsiasi momento, sia che tu stia utilizzando un'app, stia facendo una chiamata telefonica o stia visitando un sito web.

- **1.** Per aprire il **Centro di controllo**, posiziona il dito sulla parte destra del bordo superiore, ovvero l'area nera o bianca che circonda lo schermo.
- 2. Scorri verso il basso dalla parte destra in alto dello schermo per aprire il **Centro di controllo**.
- **3.** Cerca il cursore di controllo con l'icona del sole. Questo cursore controlla la luminosità dello schermo.

Puoi aprire il Centro di controllo in qualsiasi momento, sia che tu stia utilizzando un'app, stia facendo una chiamata telefonica o stia visitando un sito web.

- **4.** Posiziona il dito sul cursore e spostalo verso l'alto per rendere lo schermo più luminoso. È utile farlo se desideri utilizzare l'iPad all'esterno alla luce diretta del sole.
- **5.** Sposta il dito verso il basso per rendere lo schermo meno luminoso. Può essere utile quando sei in una stanza più buia o alla sera.
- **6.** Togli il dito dal cursore per impostare la luminosità sul livello che hai selezionato.
- **7.** Puoi chiudere il **Centro di controllo** facendo scorrere il dito verso l'alto. Il tuo iPad tornerà a quello che stavi facendo in precedenza.

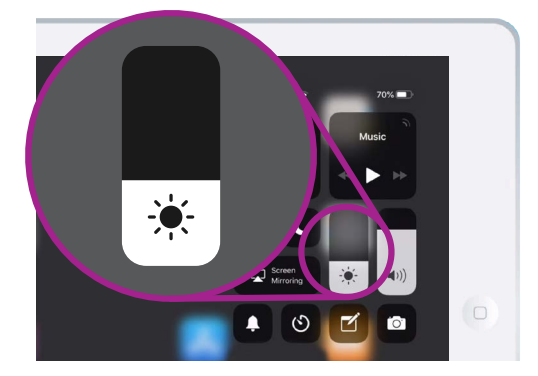

Sposta il dito verso l'alto o il basso sul cursore di controllo per regolare la luminosità dello schermo